# Reddition des travaux de maturité

La reddition de la version électronique du travail de maturité se fait via la plateforme d'apprentissage Moodle du Gymnase de Burier.

### **Connexion à Moodle**

Pour accéder à cette plateforme, ouvrir un navigateur (Safari, Firefox) et entrer l'adresse <u>http://www.burier.ch/moodle</u>

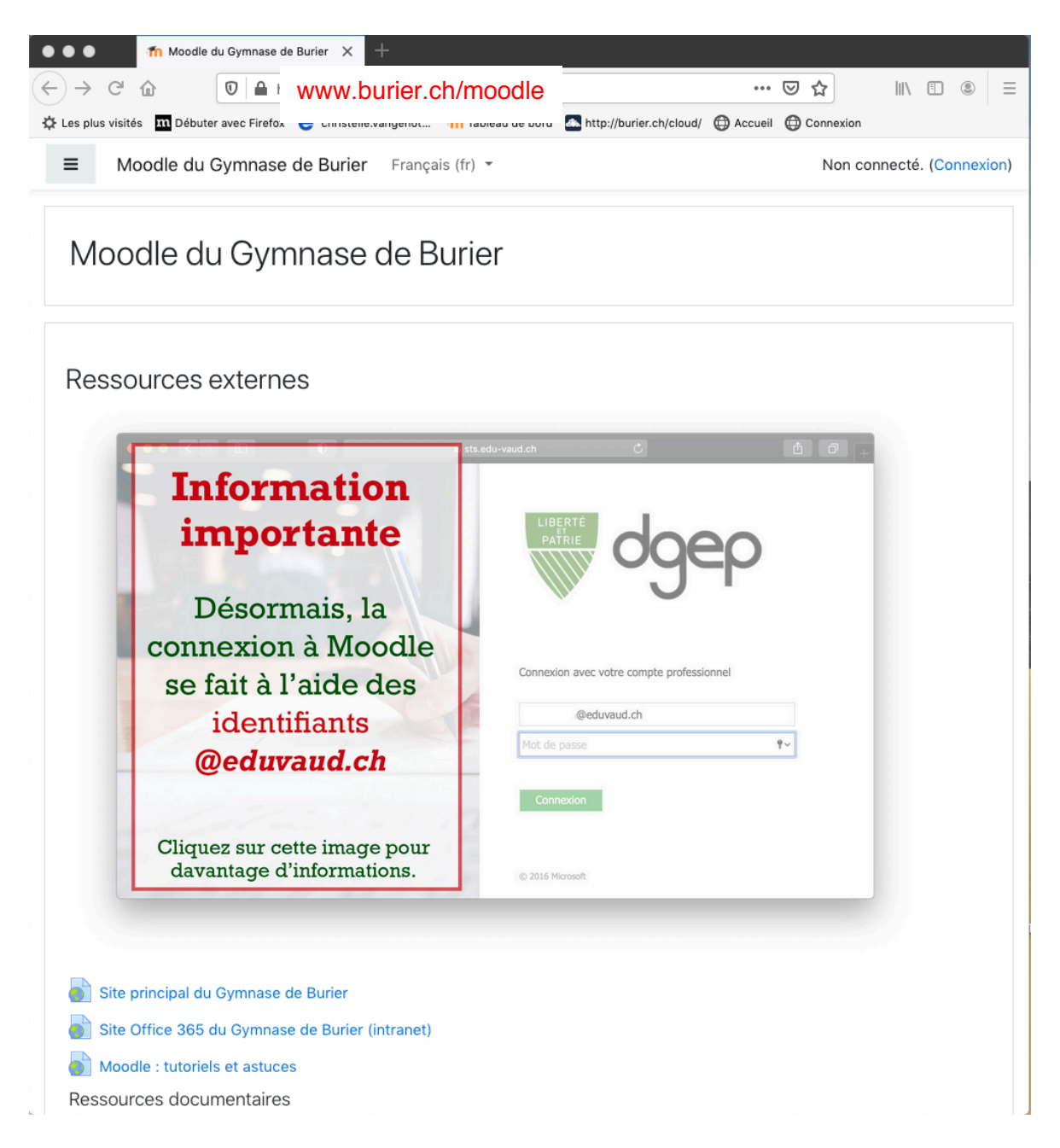

### Connexion à votre espace de travail sur Moodle

Cliquer sur Connexion (en haut à droite).

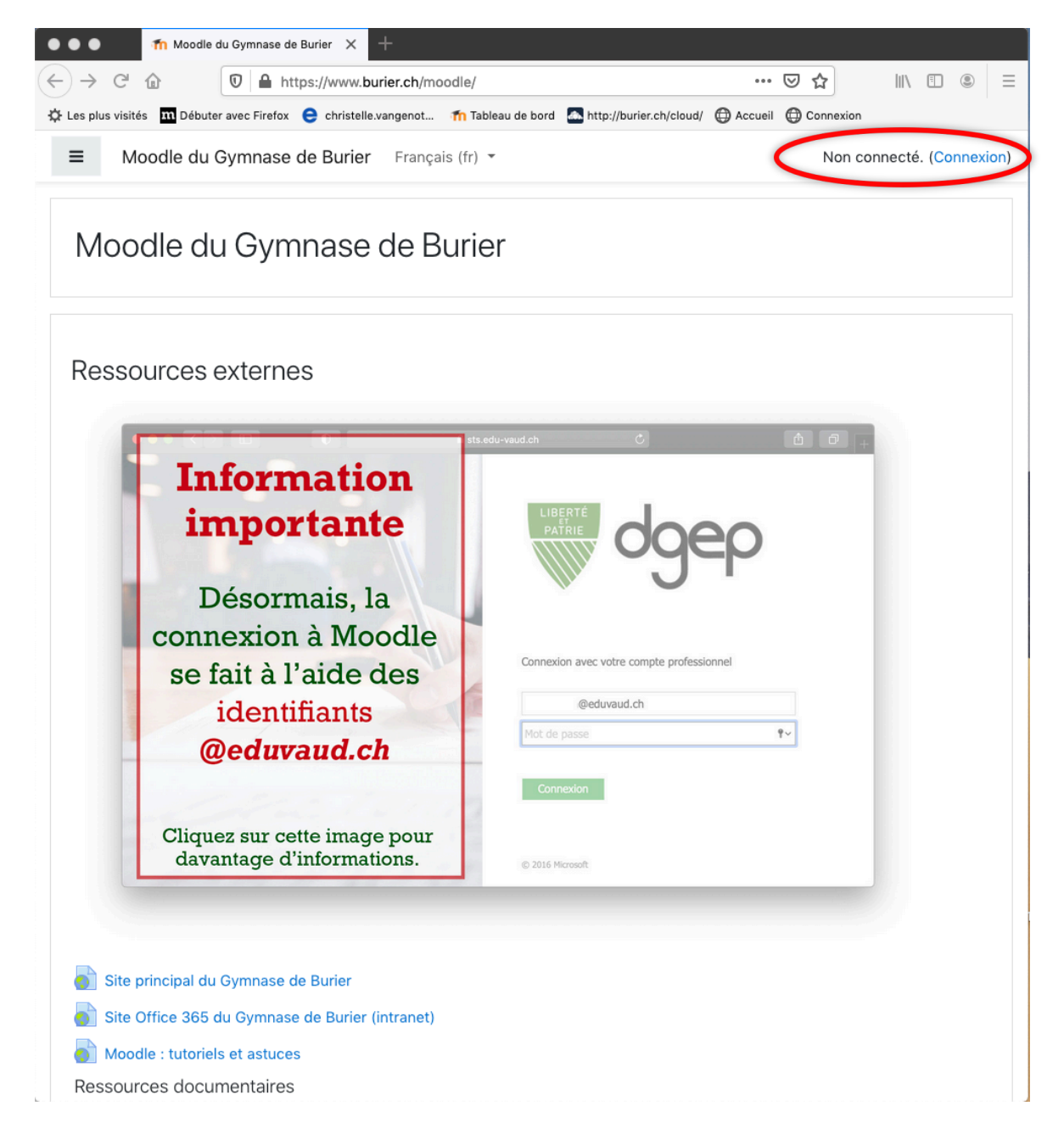

Vous obtenez alors la page de connexion de la DGEP.

Sur celle-ci :

1) entrer ses identifiants eduvaud.ch (1)

Ce sont les mêmes identifiants que pour la plateforme *office.com*. Le nom d'utilisateur correspond soit à votre adresse mail, à savoir **prenom.nom@eduvaud.ch** ou, pour les nouveaux élèves, à une combinaison de lettres et de chiffres suivie de @eduvaud.ch (par exemple : **mo20bu@eduvaud.ch**)

2) cliquer Connexion (2)

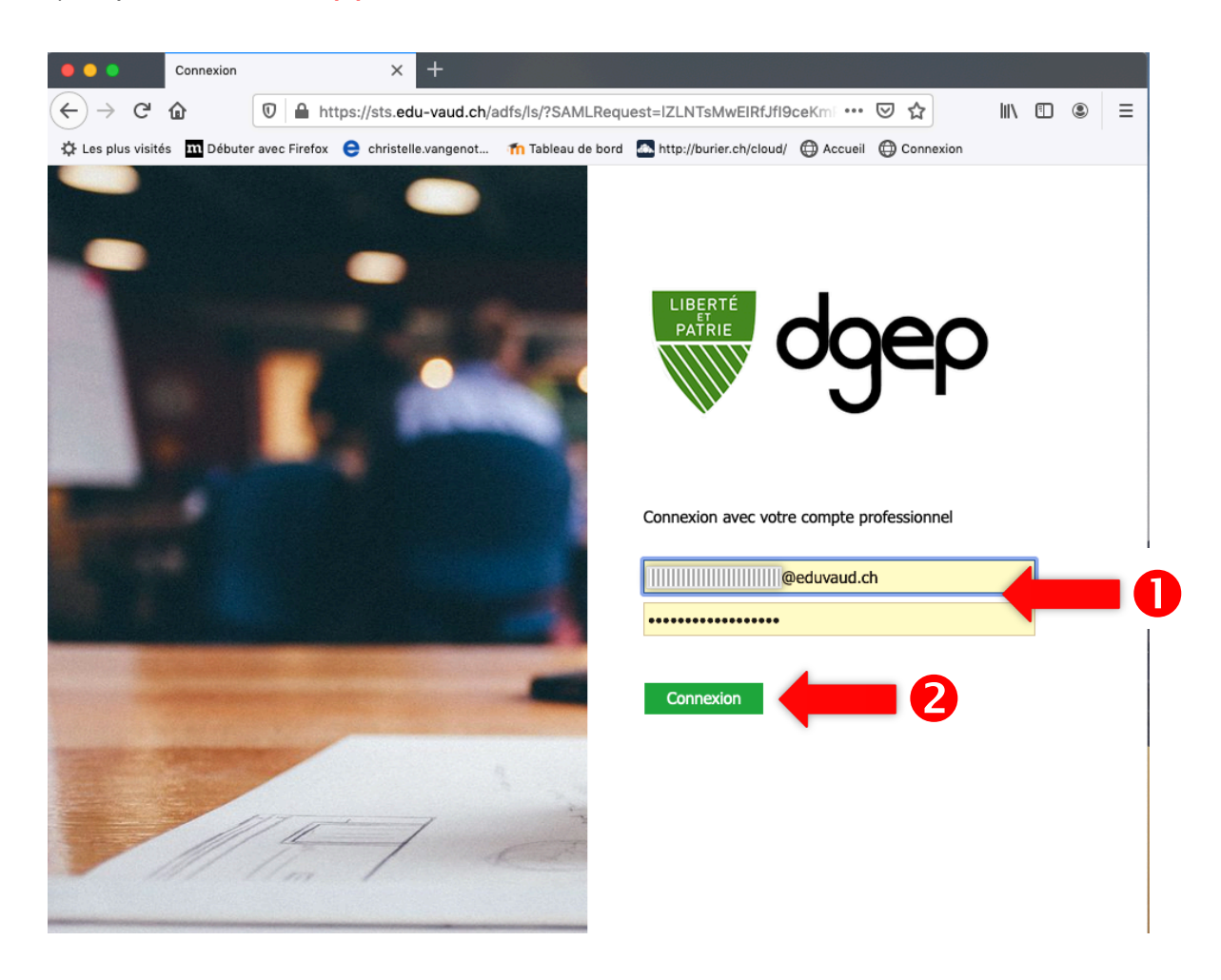

En cas de problème, contactez l'administrateur du Moodle en envoyant un email à moodle\_admin@gymnasedeburier.ch

### Accès à vos cours

Une fois connecté, vous devez alors trouver parmi vos cours le devoir de reddition des travaux de maturité : 2021\_3M\_Reddition travaux de maturité.

Cliquer alors sur **2021\_3M\_Reddition travaux de maturité**. Vous allez alors pouvoir débuter la reddition de votre travail.

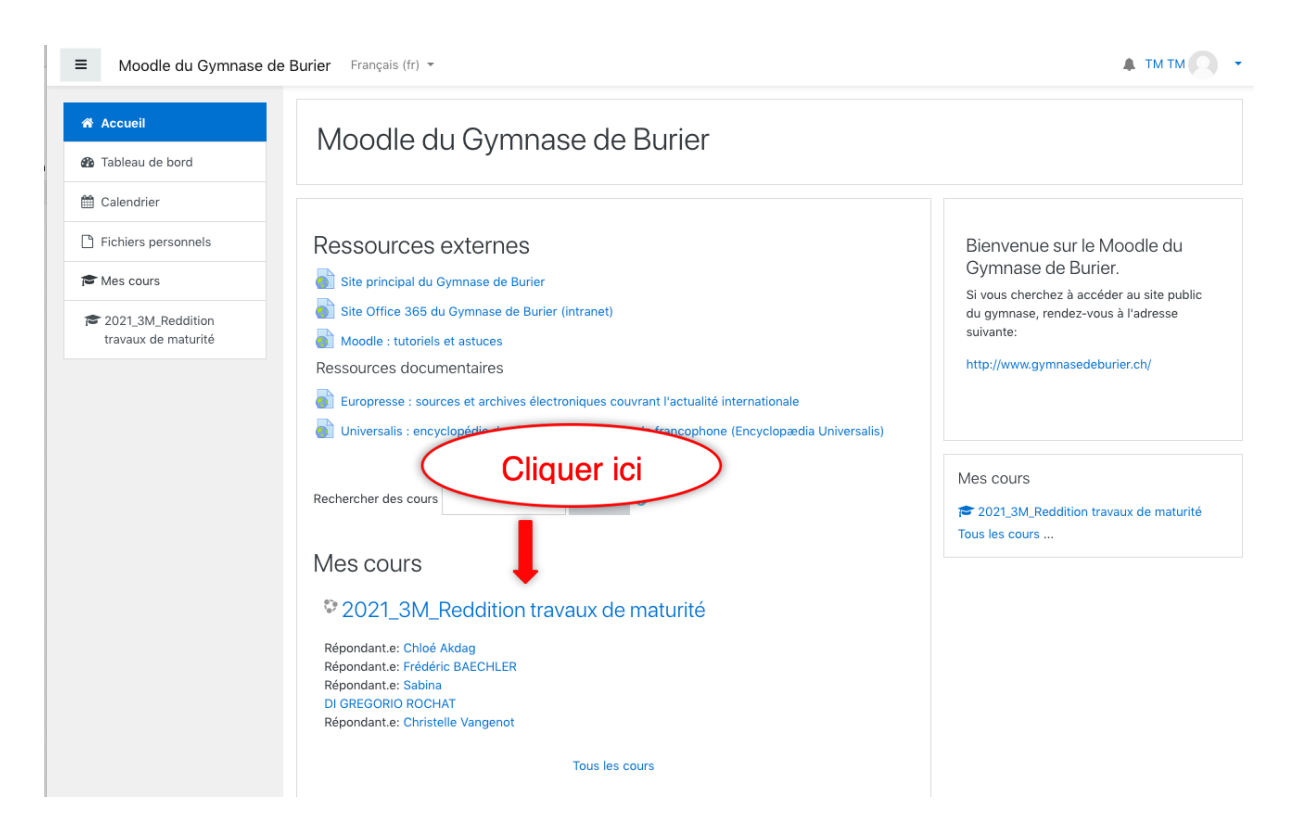

### Reddition des travaux de maturité

Vous entrez dans l'espace de reddition des travaux de maturité.

#### Cliquer sur Reddition travaux de maturité (←) → 健 @ Image: Contract of the second second sec 110 % ··· 🗵 ☆ II\ 🗉 🛎 🗏 🌣 Les plus visités 🔟 Débuter avec Firefox 😑 christelle.vangenot... 🌇 Tableau de bord 🚨 http://burier.ch/cloud/ 🖨 Accueil 🖨 Connexion 🜲 ТМ ТМ 🔘 🕞 Moodle du Gymnase de Burier Français (fr) -≡ 2021\_3M\_Reddition 2021\_3M\_Reddition travaux de maturité travaux de maturité Accueil / Mes cours / 2021\_3M\_Reddition travaux de maturité 📽 Participants Compétences I Notes aression 🕜 Cliquer ici Reddition travaux de maturité 🖀 Accueil Tableau de bord 🛗 Calendrier Fichiers personnels 🞓 Mes cours 2021\_3M\_Reddition travaux de maturité

# Ajout d'un travail (1)

#### ● ● ● ● • 1021\_3M\_Reddition travaux de : × + ← → ⊂ ŵ ... ⊠ ☆ 🔅 Les plus visités 👖 Débuter avec Firefox 🗧 christelle.vangenot... 🌇 Tableau de bord 🌆 http://burier.ch/cloud/ 🜐 Accueil 🜐 Connexion 🔔 ТМ ТМ 💭 🕞 Moodle du Gymnase de Burier Français (fr) 🝷 ≡ 2021\_3M\_Reddition 2021\_3M\_Reddition travaux de maturité travaux de maturité Accueil / Mes cours / 2021\_3M\_Reddition travaux de maturité / Généralités / Reddition travaux de maturité 🖀 Participants Compétences Reddition travaux de maturité I Notes Accueil Cliquez sur le lien "Ajouter un travail" pour déposer votre travail de maturité au format PDF. N'oubliez pas de cliquer sur le bouton "Enregistrer" pour confirmer l'envoi. Tableau de bord La date limite de reddition du travail de maturité est fixée au lundi 26 octobre à 9h. 🛗 Calendrier Statut de remise Fichiers personnels Mes cours Statut des Aucune tentative travaux remis 12021\_3M\_Reddition travaux de maturité Statut de Non évalué l'évaluation Dernière modification Commentaires Commentaires (0) Ajouter un travail Vous n'avez pas encore remis de travail.

### Cliquer sur le bouton Ajouter un travail

# Ajout d'un travail (2)

Vous obtenez alors la page où vous allez déposer vos fichiers.

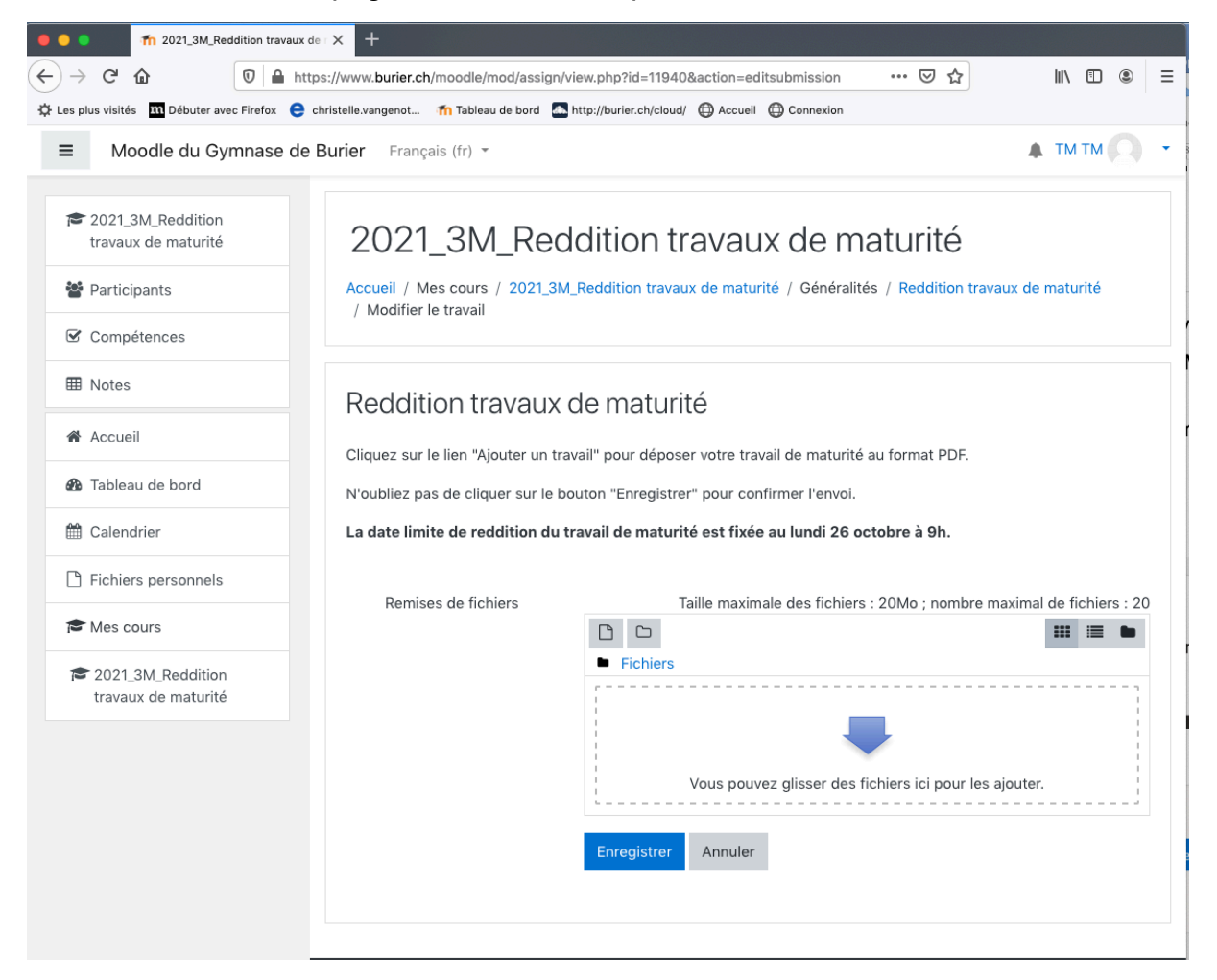

## Ajout d'un travail (3)

Tout d'abord vous respecterez la règle suivante pour nommer vos fichiers :

- Votre fichier principal se nommera TM\_nom\_prenom\_classe.pdf (par exemple : TM\_Data\_Anne\_3M2.pdf).
- Les fichiers annexes se nommeront Annexe1\_nom\_prenom\_classe, Annexe2\_nom\_prenom\_classe, ... (par exemple : Annexe1\_ Data\_Anne\_3M2.pdf)

Pour ajouter vos fichiers, vous avez deux possibilités :

- 1. Vous cliquez sur le sélecteur de fichier (1) et vous allez choisir votre (vos) fichier(s) avec le sélecteur de fichier.
- 2. Vous glissez votre (vos) fichier(s) dans la zone appropriée (2).

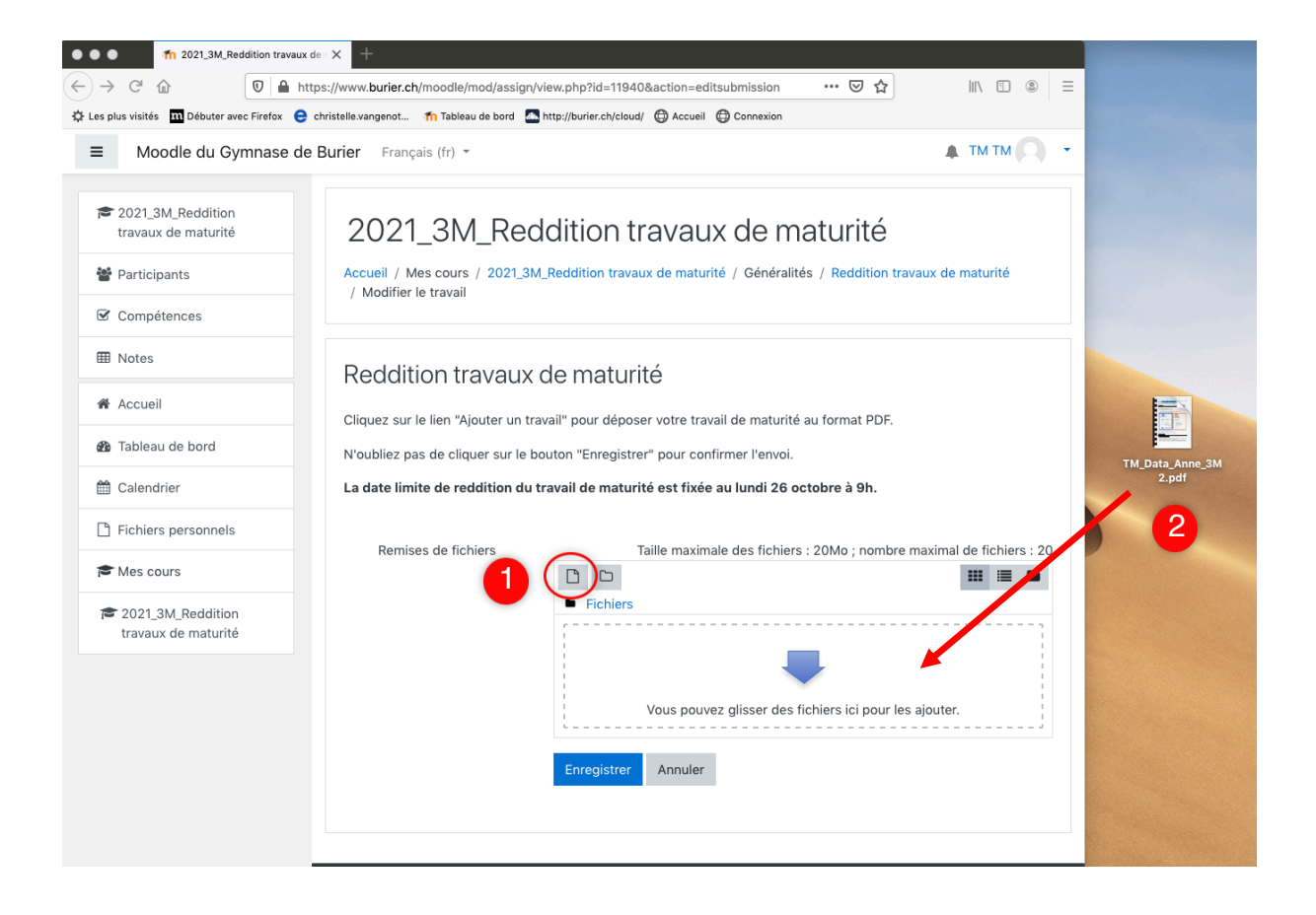

# Ajout d'un travail (4)

### Une fois votre fichier déposé, n'oubliez pas de cliquer sur Enregistrer (1).

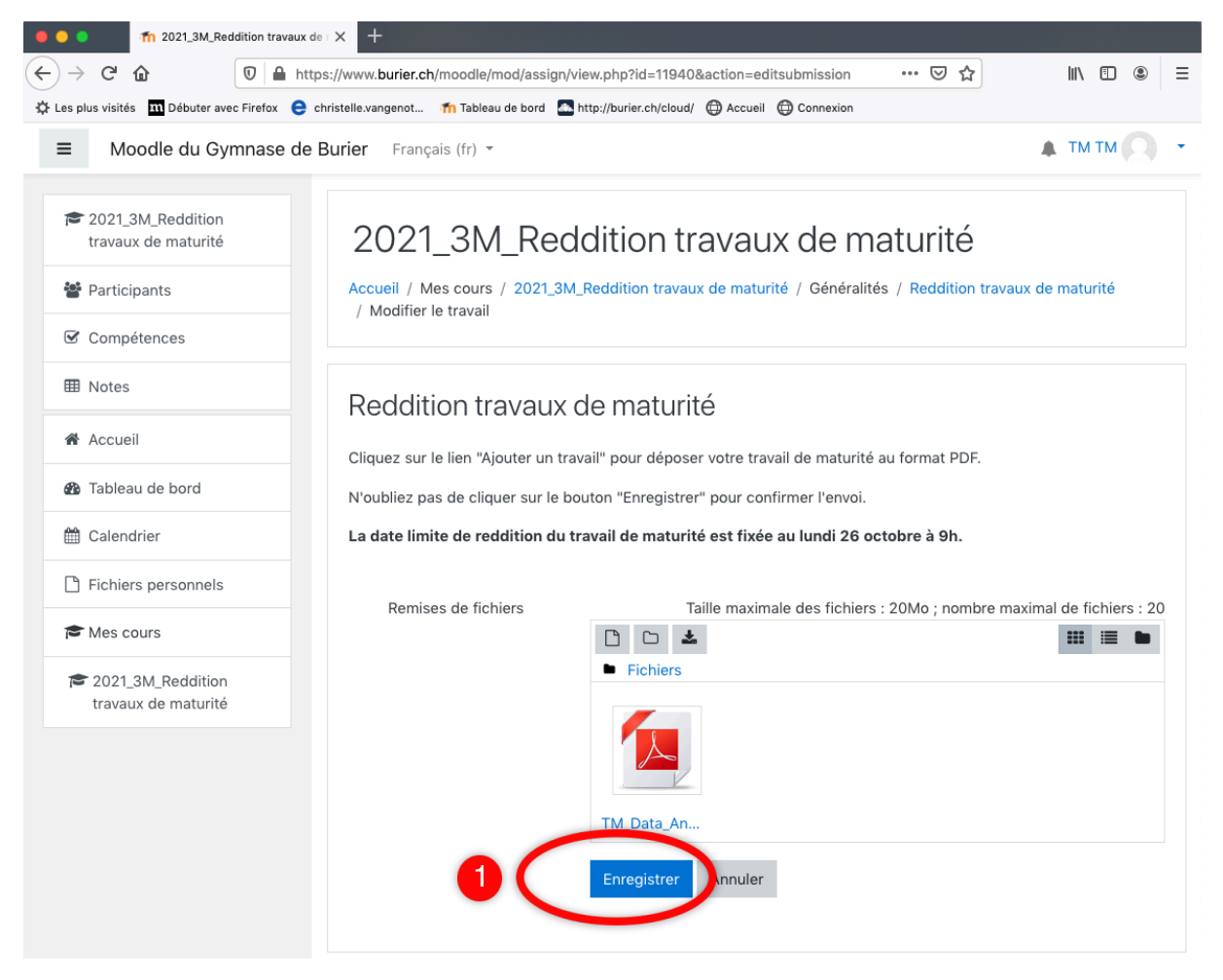

# Ajout de votre travail (5)

Vous obtenez alors l'écran suivant qui vous indique que votre travail a été remis pour évaluation. Vous pouvez vous déconnecter de Moodle.

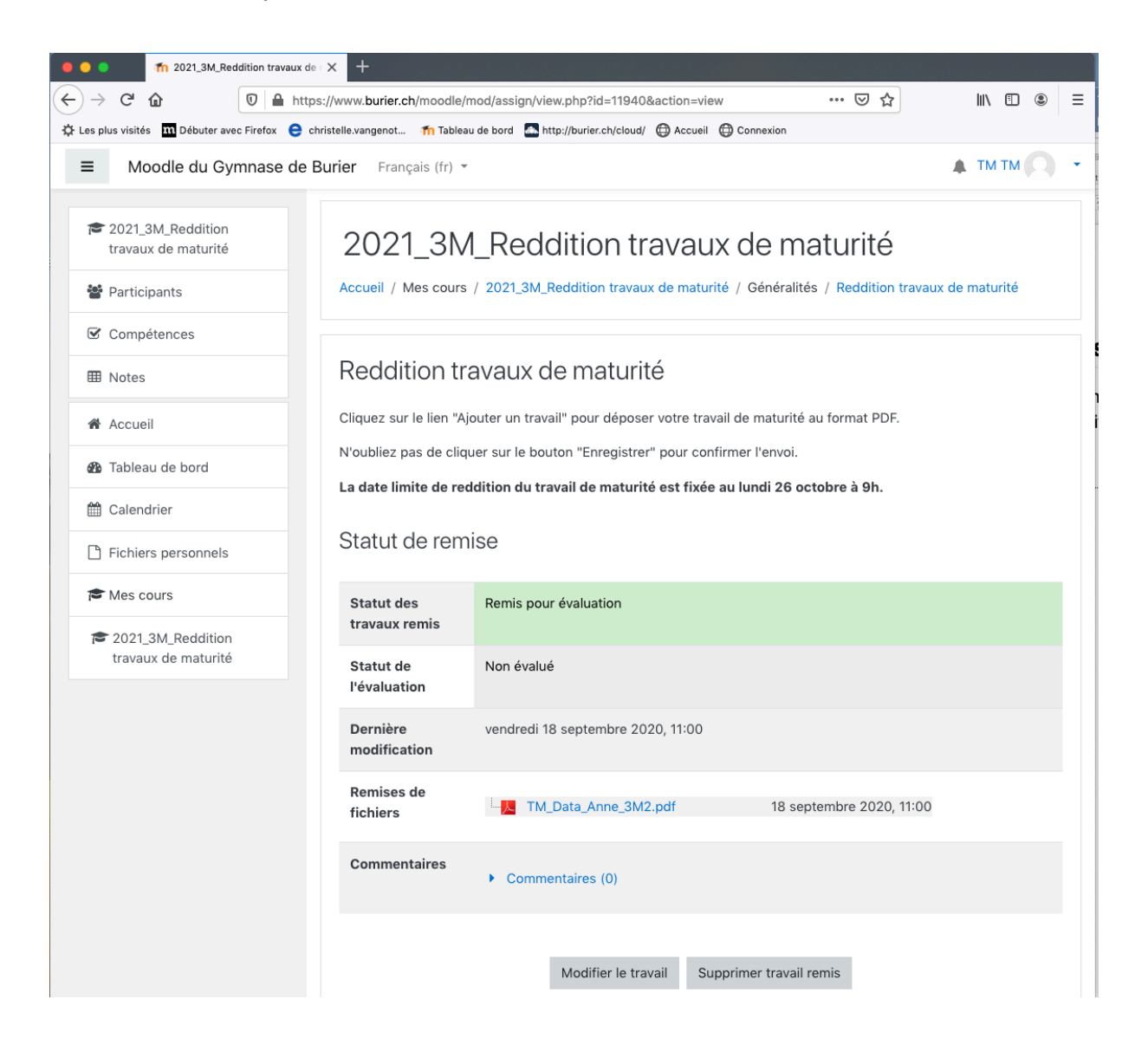

# Modifier votre travail remis (1)

Vous pouvez modifier votre travail en cliquant sur **Modifier le travail** jusqu'à la date limite de reddition du travail de maturité

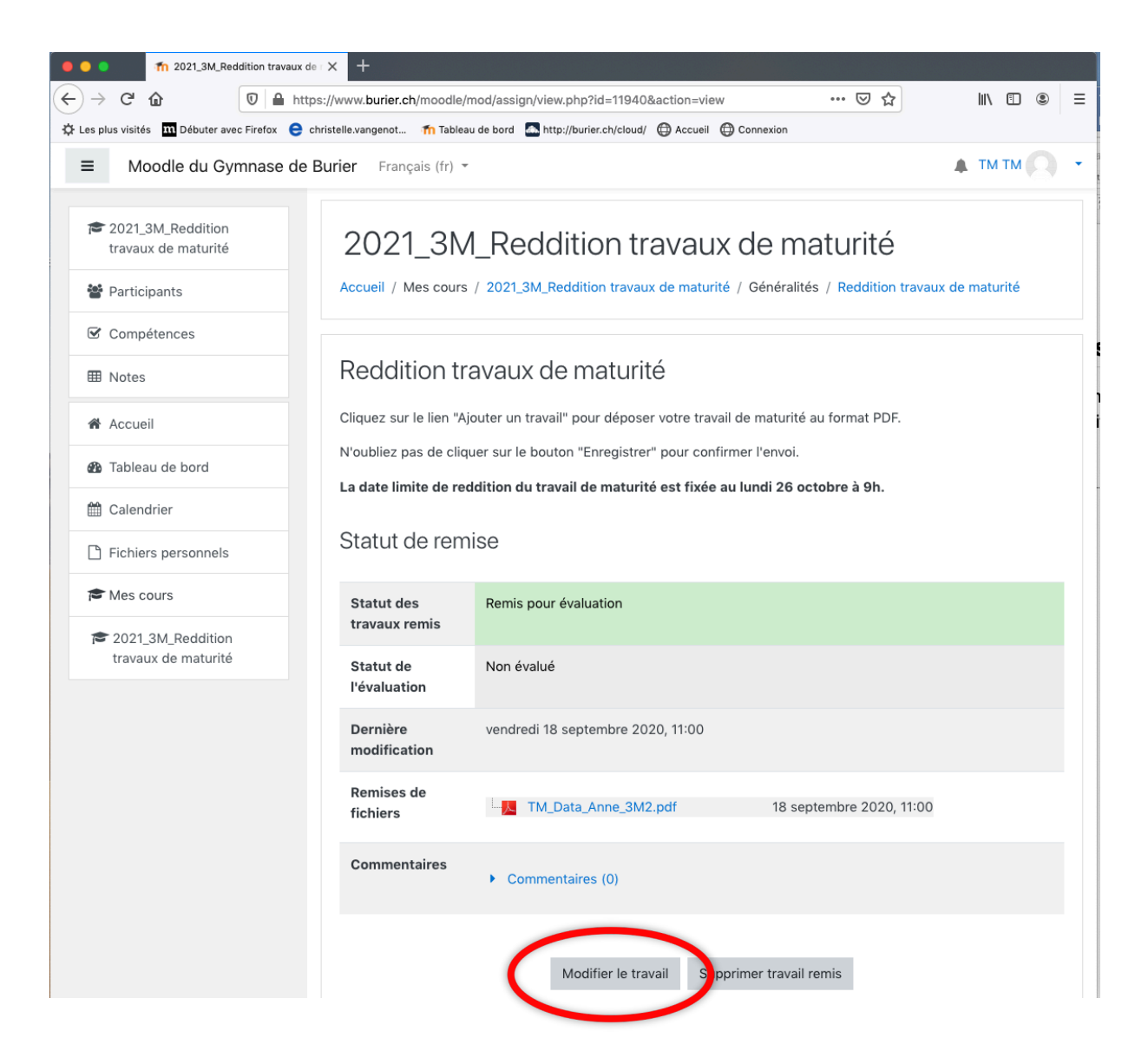

# Modifier votre travail remis (2)

Cliquez sur le nom de votre fichier (1), une fenêtre s'ouvre et vous devez le supprimer (2).

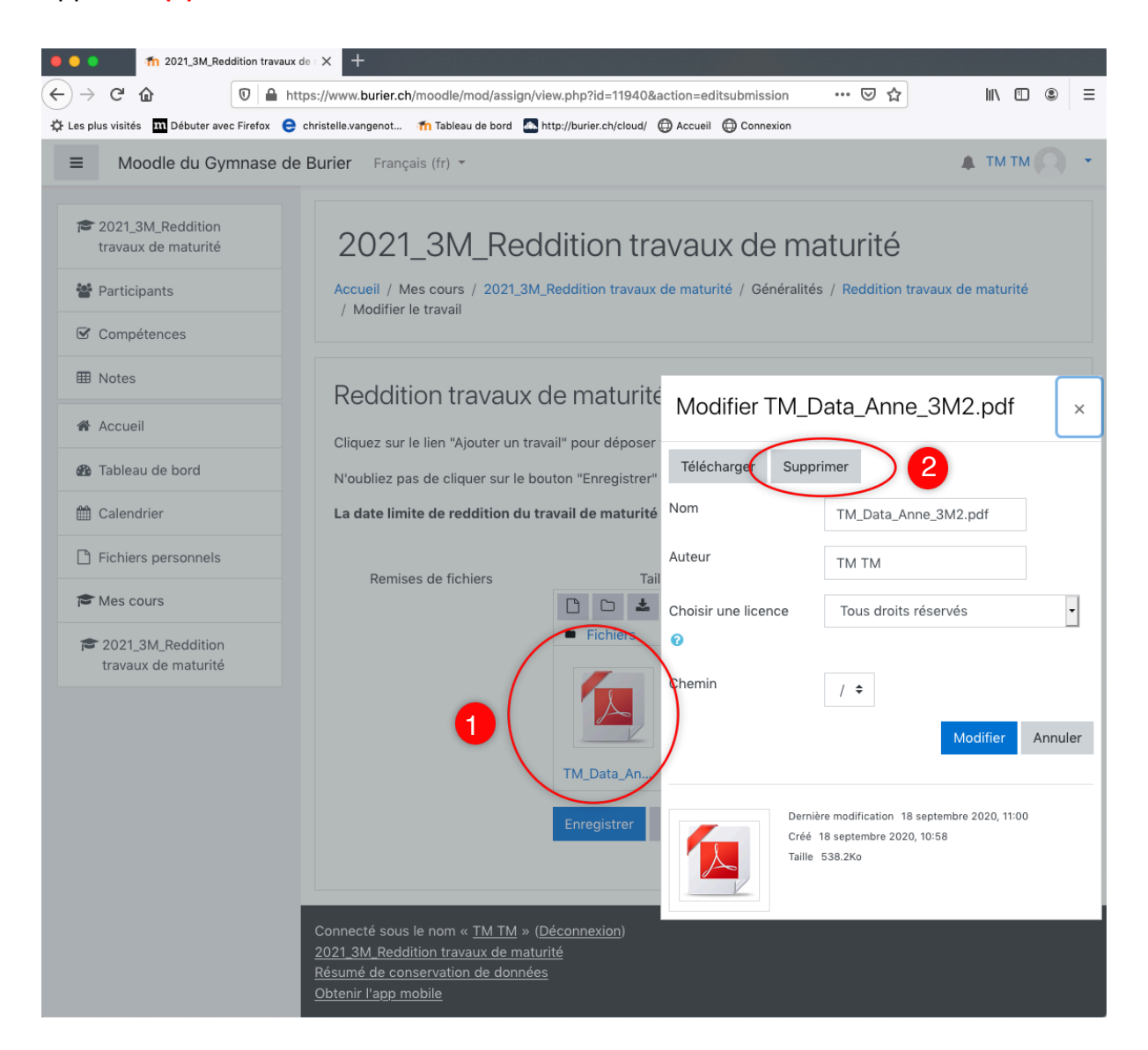

# Modifier votre travail remis (3)

#### Vous pouvez ensuite déposer un nouveau travail (voir Ajout d'un travail (3)).

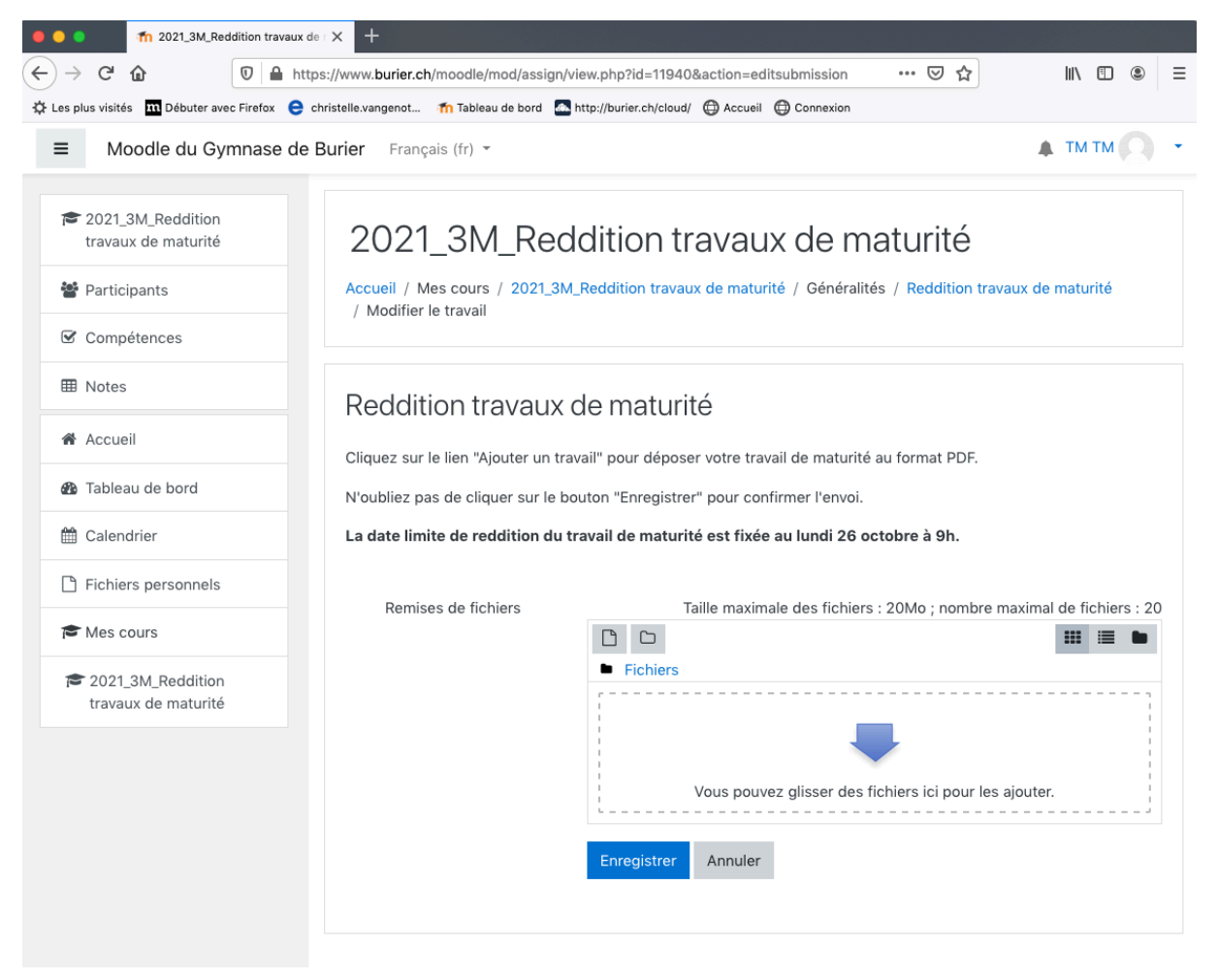